## Instructions for Logging in to the Parent Portal

Go to www.roslynschools.org

Click on "Parents" in the lower right hand corner of the website

**Click on Parent Portal Login** 

If you don't remember your username or password, click on the link "Forgot Username or Password?"

Enter your username and password into the login screen and click submit.

The best option is for a parent to update their information using the parent portal "Contact and Sibling Update" link (see the specific instructions attached).

The parent can fill in the data and we can update to the latest information.

We then import all the new information directly into Powerschool.

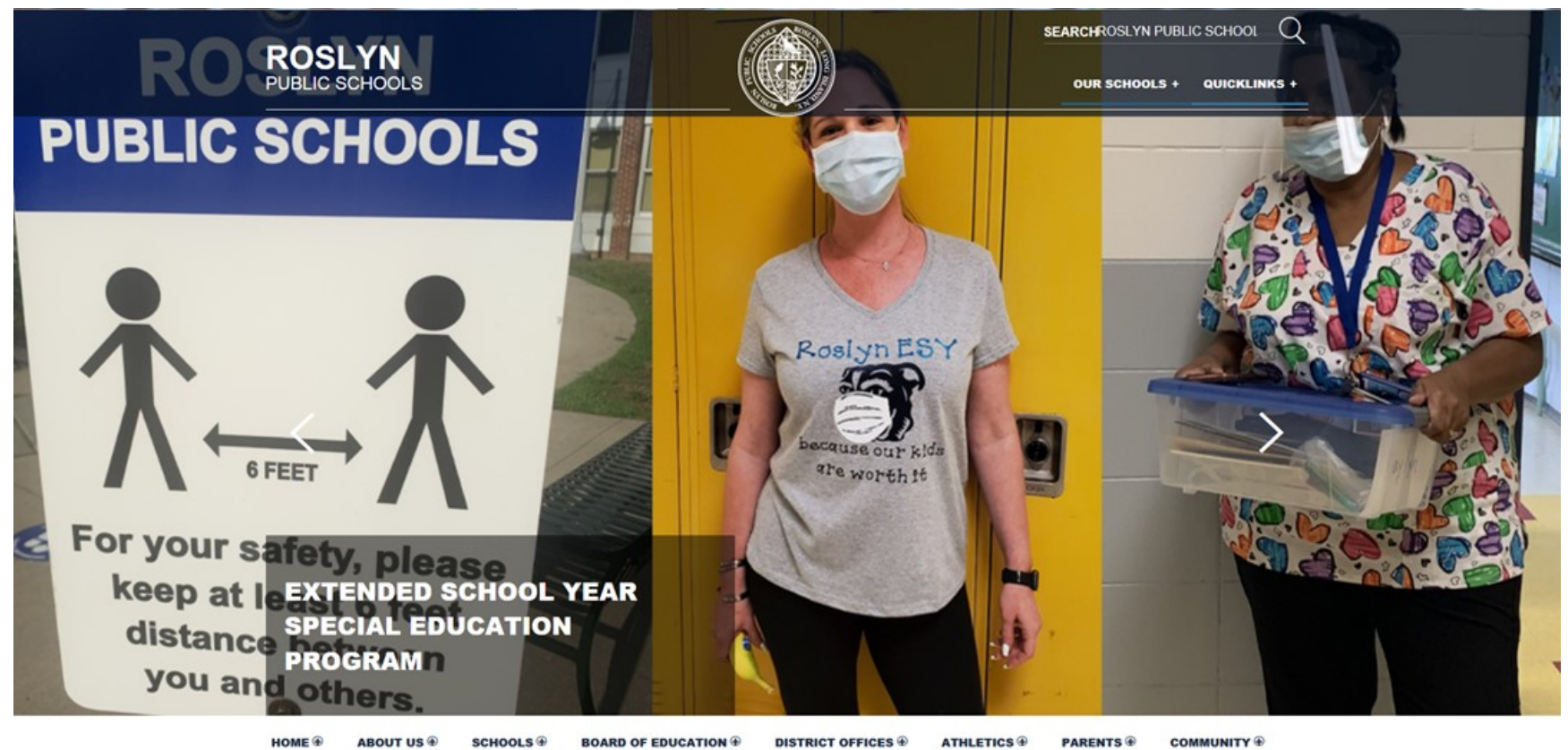

STAFF ®

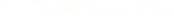

PARENTS ®

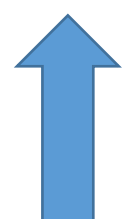

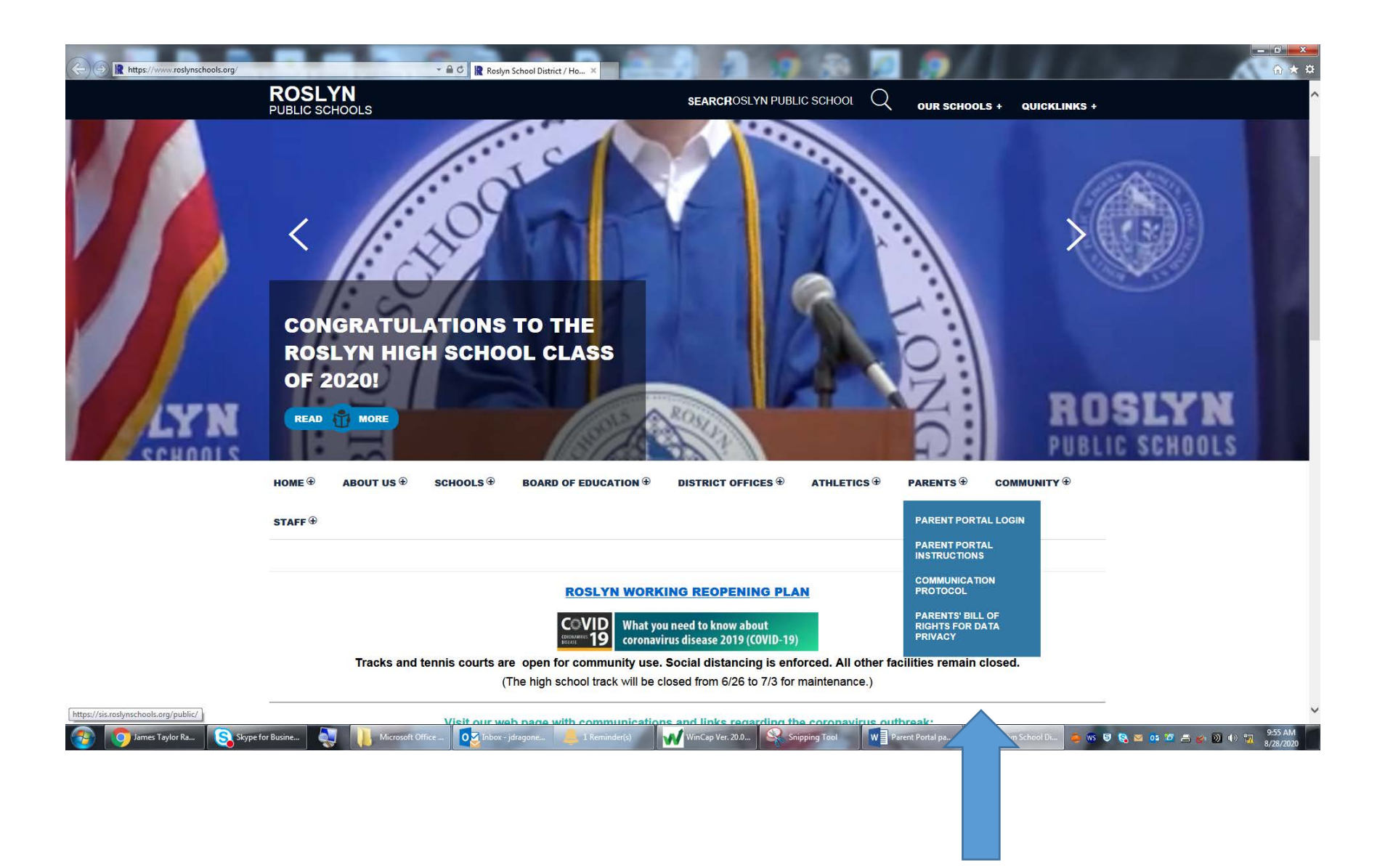

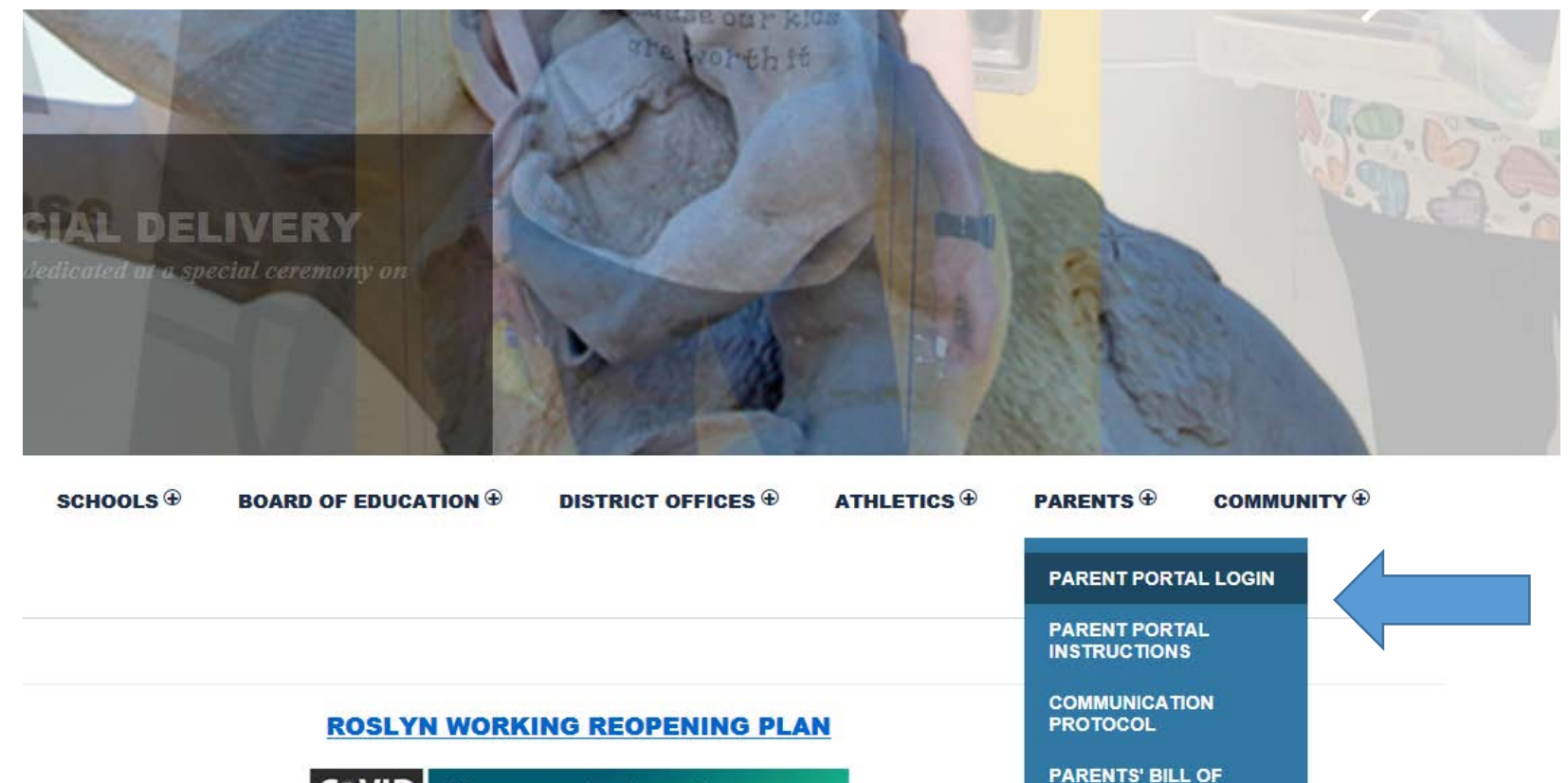

What you need to know about coronavirus disease 2019 (COVID-19)

tennis courts are open for community use. Social distancing is enforced. All other facilities remain closed.

(The high school track will be closed from 6/26 to 7/3 for maintenance.)

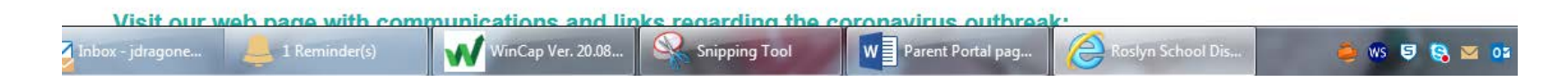

RIGHTS FOR DATA PRIVACY

| D PowerSchool S                                               | IS                                                                                                    |
|---------------------------------------------------------------|----------------------------------------------------------------------------------------------------|
| Student and                                                   | Parent Sign In                                                                                                    |
| Sign In Create A                                              | ccount                                                                                                    |
| Username                                                      |                                                                                                    |
| Password                                                      |                                                                                                    |
|                                                               | Forgot Username or Password?                                                                                                    |
|                                                               | Sign In                                                                                                    |
| For the Middle Scho                                           | ol and High School                                                                                                    |
| Please note that the<br>school. This will per                 | re will not be any schedule changes for the first ten (10) days e<br>mit students with an opportunity to experience the classes the re |
| scheduled so that th<br>Additionally, it will p<br>protocols. | ey can make an educated decision related to any changes.<br>ermit us time to review all changes in the context of our safet            |
|                                                               |                                                                                                    |

Copyright @ 2005-2019 PowerSchool Group LLC and/or its affiliate(s). All rights reserved.

All trademarks are either owned or licensed by PowerSchool Group LLC and/or its affiliates.

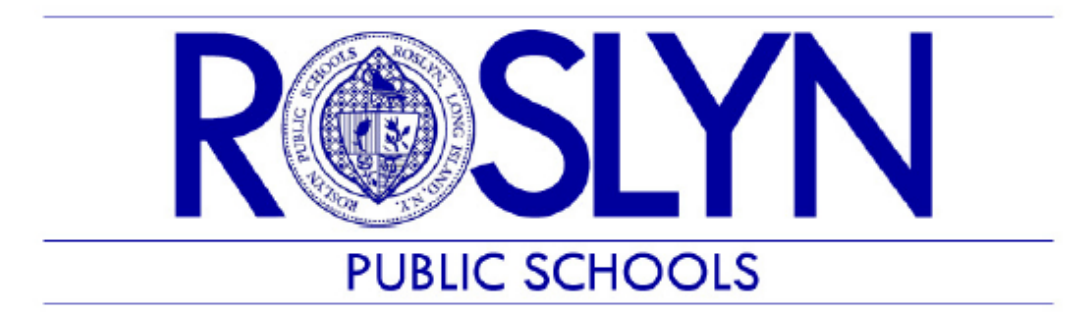

Administrative Computer Services

Dear Parents/Guardians:

In order to ensure the accuracy of the parent and emergency contact information we have in our records, we have added a new application in the <u>Parent Portal</u> which enables you to enter that information directly. We have found that much of the contact information we currently have in our system is incomplete, incorrect or out of date. In order to ensure that we can contact you in a timely manner when necessary, we ask that you take a moment to enter your contact information in the <u>Parent Portal</u>. Please follow the instructions below. This is a one-time request; in future years, we will only ask for updates to the information you are providing now.

## INSTRUCTIONS

 After you log in to the <u>Parent Portal</u> – on the LEFT Navigation menu, click on the "RETURNING STUDENT INFORMATION UPDATE" Link

| Grades and Attendance 3                       | ×                       |            |                 |               |               |                |             |                   | ÷.          |                   |                         |                        |                             | lelei0                    |
|-----------------------------------------------|-------------------------|------------|-----------------|---------------|---------------|----------------|-------------|-------------------|-------------|-------------------|-------------------------|------------------------|-----------------------------|---------------------------|
| <ul> <li>O Secure   In</li> </ul>             | mpe://sis/oslynach      | iconorg/9  | juardian/hom    | e.html        |               |                |             |                   |             |                   |                         |                        |                             | 7 🛠 🖡                     |
| PowerSe                                       | chool                   | /          |                 |               |               |                |             |                   |             |                   |                         |                        | Welcon                      | ne, BILI   Help   Sign    |
| tEles                                         |                         |            |                 |               |               |                |             |                   |             |                   |                         |                        |                             | 12 1                      |
| ulastica 4                                    | - /                     |            |                 |               |               |                |             |                   |             |                   |                         |                        |                             |                           |
| - Conden and                                  | Grades                  | and A      | ttenda          | nc            |               |                |             |                   |             |                   |                         |                        |                             |                           |
| Altendance                                    | Grades and J            | tendance   |                 |               |               |                |             |                   |             |                   |                         |                        |                             |                           |
| Grade History                                 |                         |            |                 |               |               |                |             |                   |             |                   |                         |                        |                             |                           |
| Altendance<br>History                         | 1                       |            |                 |               |               |                |             |                   | Attendanc   | By Class          |                         |                        |                             |                           |
| A Emer                                        | Exp                     | 24         | T               | st Week       | H F           |                | T           | is Week           | F           | Course            | 01                      | ¥1                     | Absences                    | Tardies                   |
| S Notification                                | /                       |            |                 |               |               |                |             |                   |             |                   | Attend                  | ance Totals            | o                           | 0                         |
| Comments                                      | /                       |            |                 |               |               |                |             | st                | ovi diopper | I classes also    |                         |                        |                             |                           |
| School Builetin                               |                         |            |                 |               |               |                |             |                   | Attendand   | e By Day          |                         |                        |                             |                           |
| Class<br>Registration                         |                         | Last Week  |                 |               | This Week     |                |             |                   |             | Absences          |                         | Tardies                |                             |                           |
| A My Schedule                                 | M                       | 1          | W               | н             | F.            | .M.            | ंगः         | W                 | H           | F                 | 0                       | YTD                    | 17-18                       | 0 VTD                     |
| n Brhad                                       |                         |            | 1               |               |               |                |             |                   | Attend      | ance Totals       | 0                       | 0                      | D                           | 0                         |
| - Information                                 |                         |            |                 |               |               |                |             |                   |             |                   |                         |                        |                             |                           |
| Preferences                                   | Legend<br>Attendance Ca | when Rivi  | e Procore I Am  | Sheart   AFr  | lbearna Farna | ion II II mai  | E Laterata  | Fermani ( SR: Sr) | ool Rusinos | 1 SP Out of Selve | vi Samereine   1881in S | ictual Stangasters ( ) | O Bultrian Observated LET:  | Field Tin 1 Hildrens      |
| Returning<br>Bludent<br>Information<br>Update | Instruction   ED        | Early Dise | rissal   R."S-R | aturn to Scho | ol   00=Court | IL=Illepal   G | O-Courselin | g Center          |             |                   |                         |                        | en andres concentra ( , , , | a waa toop ( ) a constant |
| Student Portfolio                             |                         |            |                 |               |               |                |             |                   |             |                   |                         |                        |                             |                           |
| District Code<br>LCBQ                         |                         |            |                 |               |               |                |             |                   |             |                   |                         |                        |                             |                           |
| App Store                                     |                         |            |                 |               |               |                |             |                   |             |                   |                         |                        |                             |                           |
| Coosle play                                   |                         |            |                 |               |               |                |             |                   |             |                   |                         |                        |                             |                           |

 The first time you open the link, the system will ask you to verify the student connection. Enter your child's date of birth, using the mm/dd/yyyy format.

| Stades and Attendance X                | orbenicatio 🗙 📃                                                                                                    | lelici0       |
|----------------------------------------|----------------------------------------------------------------------------------------------------|---------------|
| E -> C a secure   https://secure.inted | nap.com//tamily_insposotisuthentication                                                                                                    | <b>\$</b>     |
| Registration                           |                                                                                                    | Destoard Help |
|                                        | Snapcode Authentication<br>In order to better protect your privacy, we ask that you provide some additional information to authenticate the snapcode.<br>Date of Birth for TestEllen<br>The date of birth must be in MM/CD/YYYY formet |               |
|                                        | Continue                                                                                                    |               |
|                                        |                                                                                                    |               |
|                                        |                                                                                                    |               |
|                                        |                                                                                                    |               |
|                                        |                                                                                                    |               |
|                                        | 6.35163517 Soviet Sevier Sciences Land Compare Sciences 2.211.0.0                                                                                                    |               |

3. Once you have verified your connection to the student, you can start entering the Parent Contact and Emergency Contact information. Click "next" to continue.

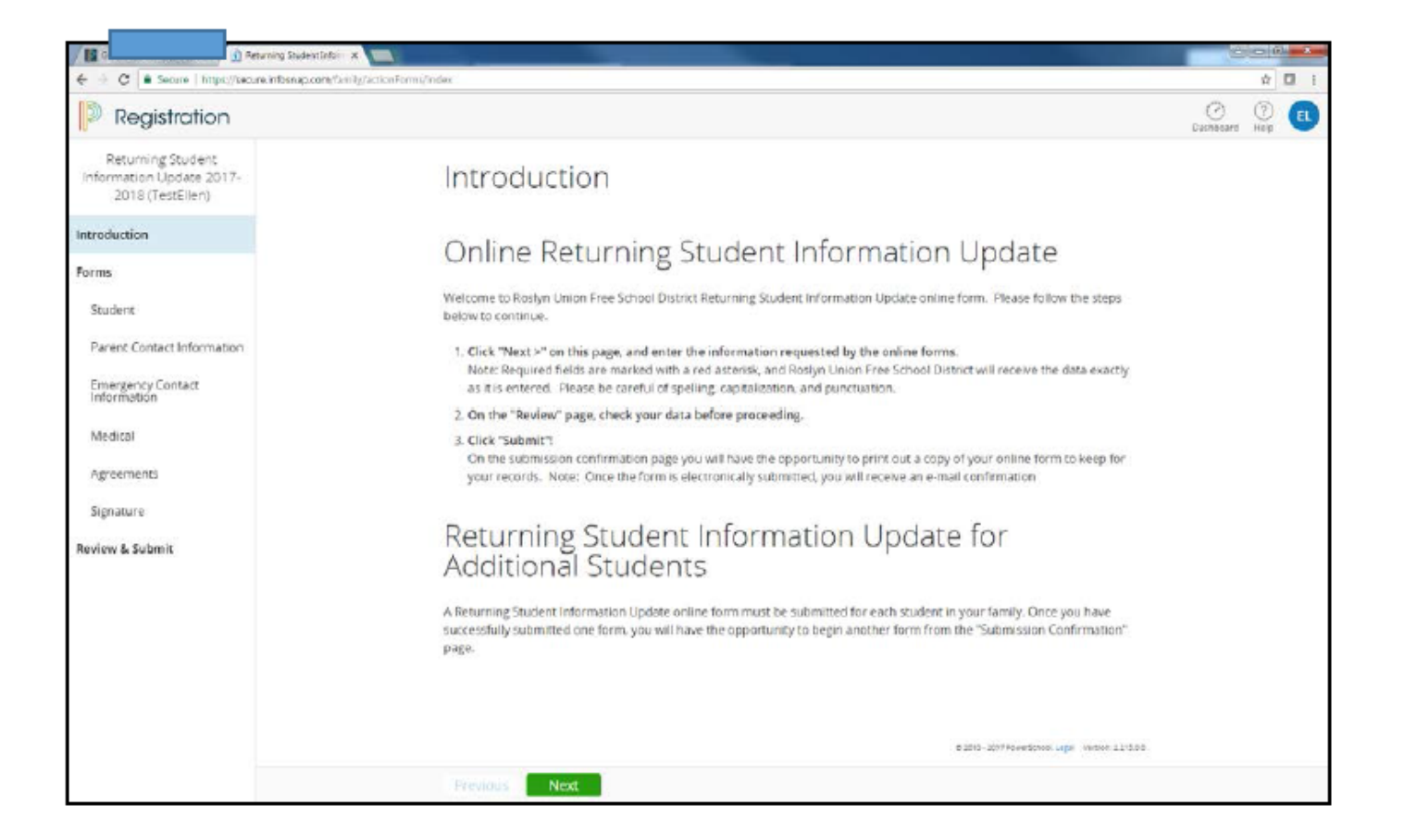

## PLEASE NOTE:

- Parent Contacts will always be contacted *before* we attempt to contact Emergency Contacts.
- For the initial start-up of this new application, we are starting with a blank slate for everyone to ensure that all the information in our system will be accurate and up to date.
- Starting next school year, the data will be pre-populated. In other words, you will just need to *update* information if necessary.